# 石籬聖若望天主教小學

# 登入學校網上教學資源方法

在手機或電腦打開「Google Chrome」

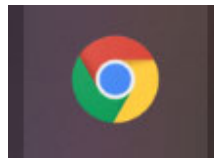

點擊左上角「 ' 」

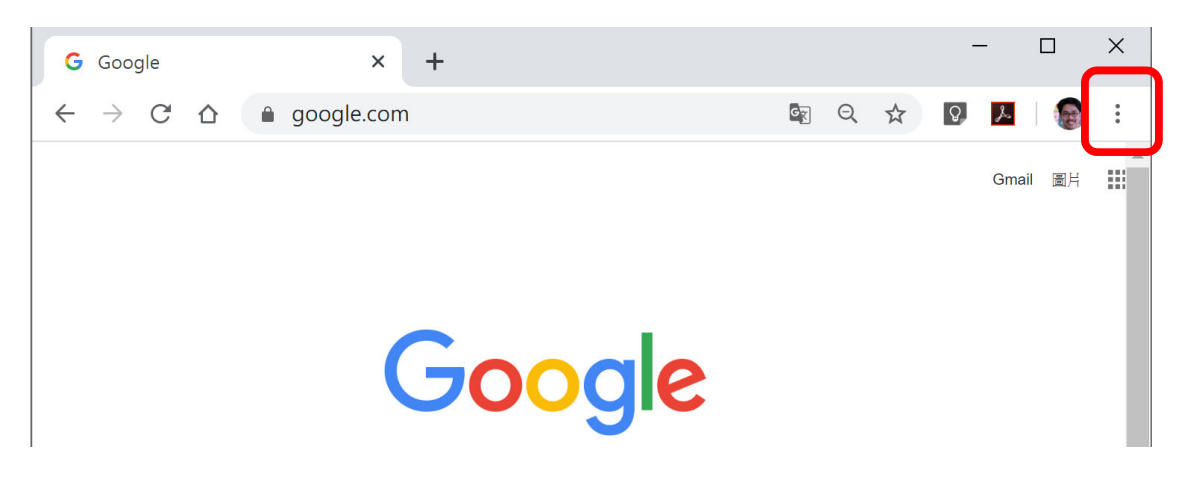

#### 點擊「新增無痕式視窗」

| <b>G</b> Google                          |    | >          | < +           |     |                                  |       |                                          | -     |        | ×           |
|------------------------------------------|----|------------|---------------|-----|----------------------------------|-------|------------------------------------------|-------|--------|-------------|
| $\leftarrow \  \   \rightarrow \  \   G$ |    | â google.c | om            |     | G                                | Q     | ☆                                        | Q, 3  | .   (  |             |
|                                          |    |            |               |     | 新增分頁(T)<br>新增視窗(N)<br>新增無痕式視窗(I) |       | Ctrl + T<br>Ctrl + N<br>Ctrl + Shift + N |       |        |             |
|                                          |    |            | C             |     | 記錄(H)<br>下載(D)<br>書籤(B)          |       |                                          |       | Ctrl   | ►<br>↓<br>► |
|                                          |    |            | $\mathbf{GO}$ |     | 縮放                               |       | -                                        | 80%   | +      | 53          |
|                                          | Q  |            |               | 3   | 列印(P)<br>投放(C)<br>尋找(F)          |       |                                          |       | Ctrl + | . Р         |
|                                          |    |            |               |     | 更多工具(L)                          | )     |                                          |       | Cur    | •           |
| 香港                                       |    |            | Google 搜尋     | 好手氣 | 編輯                               | 剪下    | -<br>(T)                                 | 複製(C) | 則      | ī上(P)       |
| 廣告 企業                                    | 關於 | 搜尋服務的運作力   | 武             |     | 設定(S)<br>說明(E)                   |       |                                          |       |        | ►           |
|                                          |    |            |               |     | 結束(X)                            |       |                                          |       |        |             |
|                                          |    |            |               |     | ⊞ slsj.edu.                      | .hk 管 | 哩                                        |       |        |             |

### 登入學校網站「www.slsj.edu.hk」

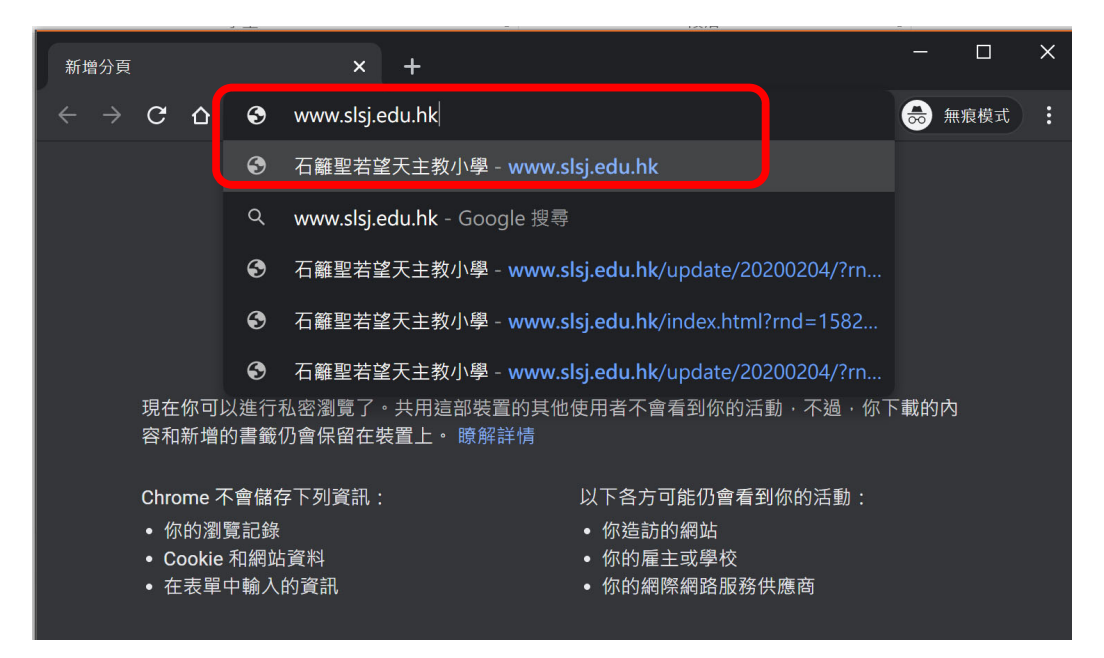

#### 打開「停課不停學:我的自學網站」

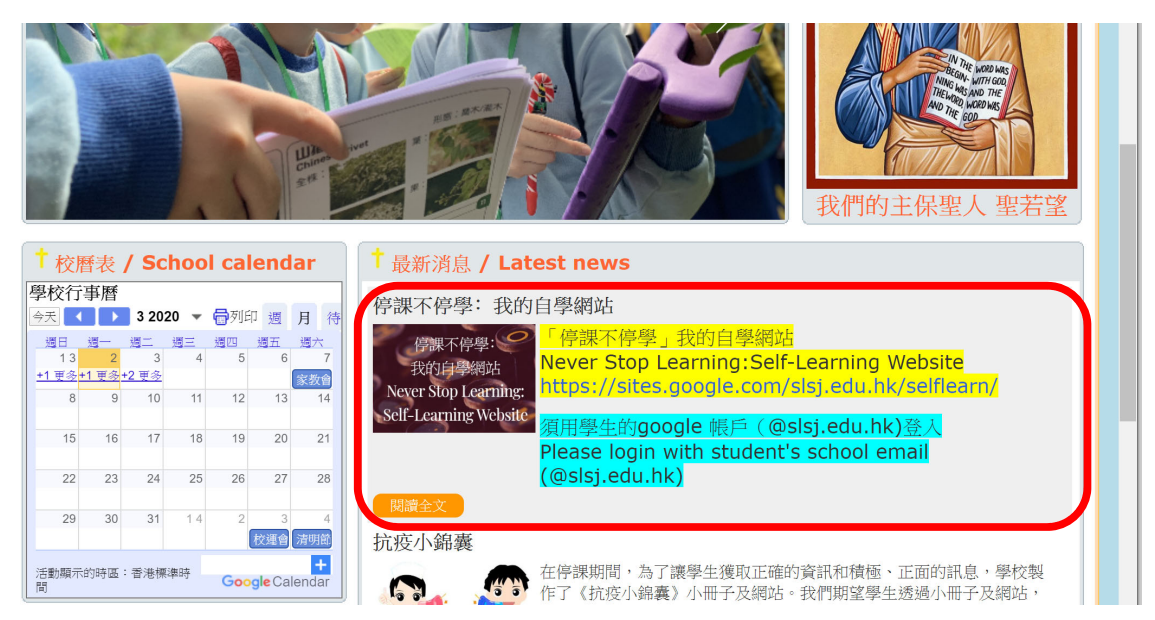

使用學生 Google 電郵登入(<u>slsjXXXX@slsj.edu.hk</u>格式)

|              | Goog            | le         |  |
|--------------|-----------------|------------|--|
|              | 登入              | <b>`</b>   |  |
|              | 使用您的 Goo        | gle 帳戶     |  |
| 「電郵地址        | 或電話號碼 —————     |            |  |
| slsj123      | 345@slsj.edu.hk |            |  |
| 忘記電郵         | 地址嗎?            |            |  |
| 不是您的<br>瞭解詳情 | 電腦?請使用訪客模式      | 式登入以免公開身分。 |  |
| 建立帳戶         |                 | 纖續         |  |

### 輸入密碼(帳戶資)

|          | Goode                   |    |
|----------|-------------------------|----|
|          | 変が知                     |    |
|          | slsj12345@slsj.edu.hk ∨ |    |
| ┏ 輸入您的密碼 |                         |    |
| 1        |                         | 0  |
|          |                         |    |
| 忘記密碼?    |                         | 繼續 |
|          |                         |    |
|          |                         |    |
|          |                         |    |

你可以做網上功課了

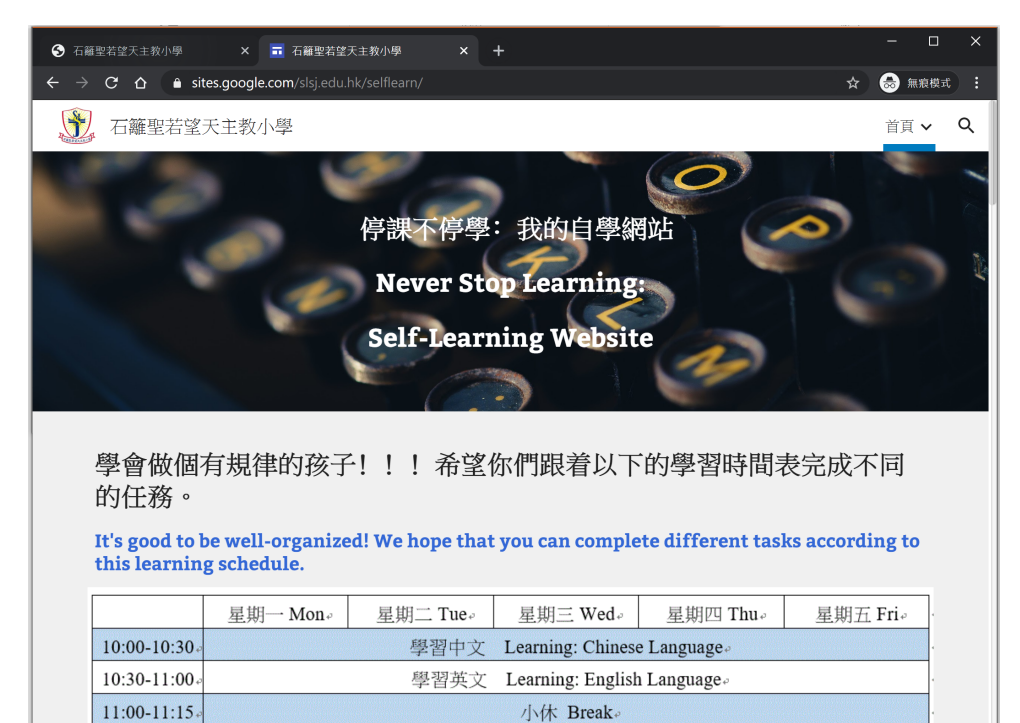